## How to Hide the Java Message When Logging Into Banner 8

The following screen shot shows the four levels of control available. See the Mixed code heading towards the bottom of the Java Control Panel.

| 🖻 General            |                     |                     |                  |
|----------------------|---------------------|---------------------|------------------|
| Alow user to g       | rant permission     | is to signed cont   | ent              |
| Alow user to g       | rant permission     | is to content fro   | m an untrusted a |
| Use certificate      | s and keys in br    | rowser keystore     |                  |
| Use personal o       | ertificate autor    | natically if only o | ne matches serve |
| - 🔽 Warn if site ce  | rtificate does n    | ot match hostna     | me               |
| - Show site certi    | ficate from service | ver even if it is v | alid             |
| - 🔽 Show sandbox     | warning banns       | er 🛛                |                  |
| Allow user to a      | ccept JNLP sec      | urity requests      |                  |
| Check certifica      | tes for revocat     | ion using Certific  | ate Revocation L |
| Enable online o      | ertificate valida   | noide               | NA MARKANINA ANA |
| Enable list of t     | rusted publishe     | rs                  |                  |
| Enable blackis       | revocation chi      | eck                 |                  |
| Enable caching       | password for a      | authentication      |                  |
| Use SSL 2.0 cc       | mpatible Client     | Hello format        |                  |
| Use SSL 3.0          |                     |                     |                  |
| Use TLS 1.0          |                     |                     |                  |
| Mixed code (sandboxe | ed vs. trusted)     | security verifical  | ion              |
| (+) Enable - show    | warning it need     | led                 |                  |
| C Enable - hide v    | earning and run     | with protection     | \$               |
| C Enable - hide v    | earning and dor     | n't run untrusted   | code             |
| Disable vertica      | stion (not recon    | mended)             |                  |

To stop the Java message when logging into Banner 8, do the following:

- 1. To access the Java Control Panel go to Start menu
- 2. Control Panel
- 3. Java
- 4. Advanced
- 5. Miscellaneous
- 6. Choose "Enable hide warning and run with protections"